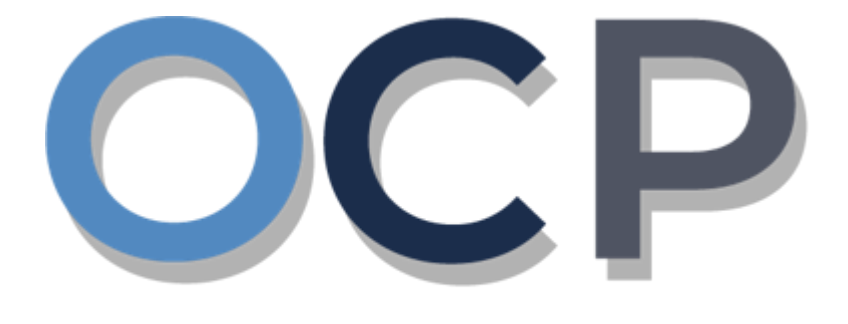

# ONE • COMMON • PORTAL

# User Guide Viewing Approved Business Name

#### PURPOSE

This user guide acts as a reference for applicants who wish to view their approved business name in the One Common Portal.

#### GLOSSARY

The following acronyms are used frequently:

| Term  | Meaning                                  |
|-------|------------------------------------------|
| OCP   | One Common Portal                        |
| ROCBN | Registry of Companies and Business Names |

#### FURTHER ASSISTANCE

If you have any questions or issues while using OCP, please call us at +673-2380505 or send an email to **info.rocbn@mofe.gov.bn** 

## **Table of Content**

| Topics                            | Page     |
|-----------------------------------|----------|
| Viewing An Approved Business Name | <u>4</u> |

| VIEWING AN APPROVED | Applicant   |
|---------------------|-------------|
| BUSINESS NAME       | Online User |

Navigate to the OCP dashboard.

|                                                                                                    | Alpha                                                         |                                                             |                                                                                                    | + New Entity Mu                                                                                                    | hammad Ashraf                                                                                                    |
|----------------------------------------------------------------------------------------------------|---------------------------------------------------------------|-------------------------------------------------------------|----------------------------------------------------------------------------------------------------|----------------------------------------------------------------------------------------------------|----------------------------------------------------------------------------------------------------|
| My Entities                                                                                          |                                                               |                                                             |                                                                                                    |                                                                                                    | 38                                                                                                    |
| Registration No Name                                                                                 |                                                               |                                                             |                                                                                                    | User Role                                                                                                    | Status                                                                                                    |
| P00000027 Abd Events                                                                                 |                                                               |                                                             | 1                                                                                                    | BusinessOwner                                                                                                    | Registered                                                                                                    |
| P00000026 Tuition School                                                                             |                                                               |                                                             | I                                                                                                    | BusinessOwner                                                                                                    | Registi 1                                                                                                    |
| P0000025 Steamboat Chronicles                                                                        |                                                               |                                                             | 1                                                                                                    | BusinessOwner                                                                                                    | Registered                                                                                                    |
|                                                                                                    |                                                               | View All                                                    |                                                                                                    |                                                                                                    |                                                                                                    |
| Unfinished Businesses                                                                                | Finished Businesses                                           | Correspondence Details                                      |                                                                                                    |                                                                                                    |                                                                                                    |
| Deat         12-Oct-2020           Application No         CR52010121           Station 103         C | Approved 12-Oct-20<br>Application No CR52010123<br>Abd Events | 20                                                          | No Information                                                                                          | Available                                                                                                    |                                                                                                    |
|                                                                                                    |                                                               |                                                             |                                                                                                    |                                                                                                    |                                                                                                    |
| 05 Days Remaining 14 Days                                                                            | Rejected 12-Oct-20                                            | 20 Payment                                                  | View All                                                                                                | Penalty                                                                                                    | View All                                                                                                    |
| Complete your business registration process<br>before cancellation                                   | Application No CR52010122<br>Steamboat Chronicles             | Super Kids Toys<br>Address Change                           | 30 BND                                                                                                  | ABC Computer Services<br>Renewal Restration<br>Paid on 25 May 2020                                                                                                    | 30 BND                                                                                                    |
| before cancellat                                                                                     | View Details                                                  | Application No CRS2010122 View Details Steamboat Chronicles | Application No CR52010122 Super Kids Toys<br>Address Change<br>View Details Steamboat Chronicles Change | Application No         CRS2010122         Super Kids Toys         30 BND           View Details         Steamboat Chronicles         C Paid on 25 May 2020         Online | Application No         CR52010122         Super Kids Toys<br>Address         30 BND         ABC Computer Services<br>Renewal Restration           View Details         Steamboat Chronicles         Image: Paid on 25 May 2020         Online         Image: Paid on 25 May 2020 |

Registered business name will be displayed under the My Entities section or by clicking on

| the | My Entities | icon. |
|-----|-------------|-------|
|     | wy Endles   |       |

1. Click on a registered Business Name

The General Details page will be displayed.

|                                |                                                                                          |                    | Actions    | Admin | Registry |
|--------------------------------|------------------------------------------------------------------------------------------|--------------------|------------|-------|----------|
| General Details 2<br>Addresses | General Details<br>Steamboat Chronicles P00000025                                        |                    | Actions    | Admin | Registry |
| Owner Details                  | Entity Status Registered                                                                 | Business Name Type | Sole Propr | ietor |          |
| Filings                        | Registration Date 06-Oct-2020                                                            | 👸 Renewal Due Date | 06-Apr-202 | 22    |          |
|                                | Business Sector<br>Wholesale and retail trade and repair of motor vehicle and motorcyles |                    |            |       |          |

Note: The General Details page will display the following information -

- Business Number
- Business Narr
- Entity Status ٠ Actions Admin Registry Business Narr ٠ Registration D\_\_\_\_ ٠ Renewal Due Date • **Business Sector** ٠ Addresses 2. Click on the section.

The Addresses page will be displayed.

|                              |                                                                                                    | Actions | Admin Regi |
|------------------------------|----------------------------------------------------------------------------------------------------|---------|------------|
| General Details              | Addresses                                                                                                    |         |            |
| Addresses 3<br>Owner Details | Principal Place of Business<br>Start Date: 06-Oct-2020<br>54, SPG 64, Jalan Jaya Indera, Kampung Mumong A, STKRJ,<br>Kuala Belait, Kg Mumong A, Belait, Brunei Darussalam |         |            |
| Filings                      | -<br>Show Historical Addresses                                                                                                    |         |            |
| 1 111.95                     | Show Historical Addresses                                                                                                    |         |            |
|                              |                                                                                                    |         |            |
|                              |                                                                                                    |         |            |
|                              |                                                                                                    |         |            |
|                              |                                                                                                    |         |            |
|                              |                                                                                                    |         |            |
|                              |                                                                                                    |         |            |
|                              |                                                                                                    |         |            |

Note: The Addresses page will display the following information -

- Principal Place of Business
- Secondary Place of Business (if available)
- Click on the Show Historical Addresses button to display historical addresses (if available).
- 3. Click on the Owner Details section.

The **Owners** page will be displayed.

|         |                                   |                                                                                        | Action |
|---------|-----------------------------------|----------------------------------------------------------------------------------------|--------|
| Details | Owners                            |                                                                                        |        |
|         | Individual                        |                                                                                        |        |
| 4       | Identification Document           | IC-Yellow                                                                              |        |
|         | Identification Document<br>Number | 01-048180                                                                              |        |
|         | Date Of Birth                     | 30-Jul-1991                                                                            |        |
|         | Full Name                         | Muhammad Daniel                                                                        |        |
|         | Nationality                       | Brunei Darussalam                                                                      |        |
|         | Gender                            | Male                                                                                   |        |
|         | Residential Address               | 54, SPG 64, Jalan Jaya Indera, STKRJ,<br>Kuala Belait, Kg Mumong A, Belait KA<br>1531, |        |
|         | Occuration                        | Brunei Darussaiam                                                                      |        |
|         | Telephone                         | Sell-employed                                                                          |        |
|         | Email                             | nick.sipun@amail.com                                                                   |        |
|         | Appointment Date                  | 16-Oct-2020                                                                            |        |

#### Note:

- The **Owners** page will display the information of the <u>current</u> owner (Individual / Registered Company / Limited Liability Partnership / Other Incorporated Entity)
- Click on the Show Historical Owners button to display historical owners (if available).
- 4. Click on the Filings section.

The Registry Filings page will be displayed.

|                 |                                         |                | Actions Admin Registry |
|-----------------|-----------------------------------------|----------------|------------------------|
| General Details | Registry Filings                        |                |                        |
| Addresses       | Filing Name<br>Register a Business Name | Submitted Date | Approved Date          |
| Owner Details   |                                         |                |                        |
| Filings         |                                         |                |                        |
|                 |                                         |                |                        |
|                 |                                         |                |                        |
|                 |                                         |                |                        |
|                 |                                         |                |                        |
|                 |                                         |                |                        |
|                 |                                         |                |                        |
|                 |                                         |                |                        |

#### Note:

- The Registry Filings page will display the list of applications that have been submitted and paid –
  - o Registration of Business Names.
  - o Change Business Name Details.
  - Cease a Business Name.
  - o Renew a Business Name .
  - Lodgement of Documents
- · Click on the individual application to view the filing details.